## คู่มือ E - SERVICE

C

รบริหารส่วนต่าบลูก

Dinoisun JUNJOWSJUR

องค์การบริหารส่วนตำบลรางจรเข้ อำเภอเสนา จังหวัดพระนครศรีอยุธยา

WWW.RANGJORRAKEA.GO.TH

## คู่มือวิธีการใช้งานระบบขอรับบริการออนไลน์ E-Service ผ่าน Google from ของ องค์การบริหารส่วนตำบลรางจรเข้ อำเภอเสนา จังหวัดพระนครศรีอยุธยา

- ระบบขอรับบริการออนไลน์ขององค์การบริหารส่วนตำบลรางจระเข้ เป็นการให้บริการออนไลน์ ที่หน่วยงานได้จัดทำขึ้น
  เพื่ออำนวยความสะดวก และเพิ่มประสิทธิภาพการให้บริการให้แก่ประชาชน
- ผู้มีความประสงค์จะขอรับบริการ สามารถแจ้งความประสงค์โดยกรอกข้อมูลรายละเอียดขอรับบริการออนไลน์ของท่าน ให้ครบถ้วน ลงในแบบฟอร์มการขอรับบริการออนไลน์
- เจ้าหน้าที่จะได้รับแจ้งเตือนผ่านอีเมล์ทันที และจะตรวจสอบข้อมูล รายละเอียด พร้อมกับจัดพิมพ์แบบขอรับบริการ ออนไลน์ เสนอผู้บริหารเพื่อพิจารณา
- เจ้าหน้าที่จะแจ้งผลการพิจารณาให้ท่านทราบ ผ่านทางช่องทางการติดต่อที่ท่านได้ระบุไว้โดยเร็ว พร้อมดำเนินการใน ส่วนที่เกี่ยวข้องต่อไป โดยมีขั้นตอนดังนี้
- ๑. ท่านสามารถเข้าผ่านเว็บไซต์องค์การบริหารส่วนตำบลรางจรเข้ <u>www.rangjorrakea.go.th</u> และคลิกลิงค์ E-Service ตรงแถบเมนูด้านซ้ายมือ เพื่อกรอกข้อมูลรายละเอียดการขอรับบริการของท่าน ลงในแบบฟอร์ม Google from การขอรับบริการออนไลน์

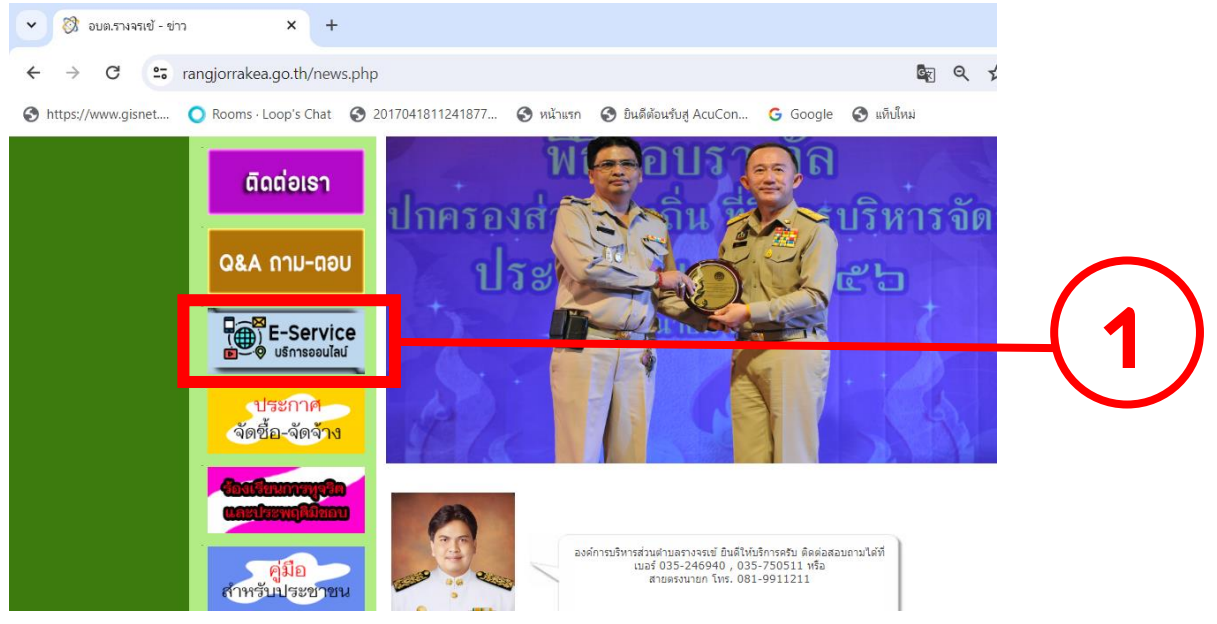

## คู่มือวิธีการใช้งานระบบขอรับบริการออนไลน์ E-Service ผ่าน Google from องค์การบริหารส่วนตำบลรางจรเข้ อำเภอเสนา จังหวัดพระนครศรีอยุธยา

๒. กรุณากรอข้อมูลให้ครบถ้วน หากมี \* สีแดงที่หัวข้อใด แสดงว่าเป็นข้อมูลจำเป็นที่จะต้องกรอกให้ครบถ้วน

| ชื่อ-สกุล *                                                                                                    |      |
|----------------------------------------------------------------------------------------------------|------|
| Your answer                                                                                                    |      |
| หมายเลขโทรศัพท์ *                                                                                                    |      |
| Your answer                                                                                                    | _(2) |
| อีเมล์ (Email) *                                                                                                    |      |
| Your answer                                                                                                    |      |
| เรื่องที่ขอรับบริการ (กรุณาเลือกบริการ) *                                                                             |      |
| Choose -                                                                                                    |      |
| เมื่อกรอกข้อมูลครบเรียบร้อยแล้ว กด Submit                                                                             |      |
| ขอความอนุเคราะห์ (กรุณาระบุรายละเอียดให้ อบต.รางจรเข้ ดำเนินการ) *                                                    |      |
|                                                                                                    |      |
|                                                                                                    |      |
| รูปภาพหรือเอกสารประกอบเพื่อแสดงรายละเอียดเพิ่มเดิม (JPEG,PDF,Video, Document)<br>ขนาดไฟล์ไม่เกิน 10 MB                |      |
| รูปภาพหรือเอกสารประกอบเพื่อแสดงรายละเอียดเพิ่มเติม (JPEG,PDF,Video, Document)<br>ขนาดไฟล์ไม่เกิน 10 MB<br>๋↑ Add file |      |

## คู่มือวิธีการใช้งานระบบขอรับบริการออนไลน์ E-Service ผ่าน Google from ของ องค์การบริหารส่วนตำบลรางจรเข้ อำเภอเสนา จังหวัดพระนครศรีอยุธยา

- ๙. เจ้าหน้าที่ได้รับข้อความและดำเนินการตรวจสอบข้อมูล รายละเอียดผ่าน Google Drive พร้อมกับดำเนินการ จัดพิมพ์แบบขอรับบริการออนไลน์
- เมื่อผู้บริหารได้พิจารณาแล้ว เจ้าหน้าที่จะแจ้งผลการพิจารณาให้ทราบ ผ่านช่องทางการติดต่อ ตามที่ท่านระบุ โดยเร็ว พร้อมดำเนินการในส่วนที่เกี่ยวข้องต่อไป

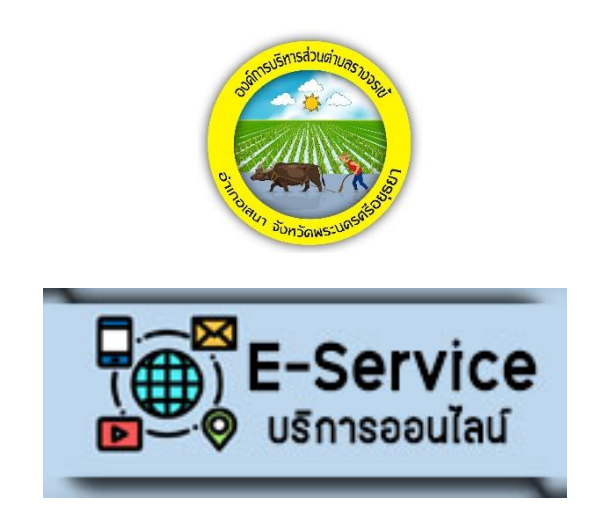